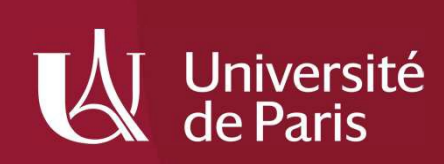

## Connexion à SIFAC WEB AMUE Université de Paris Mode Opératoire

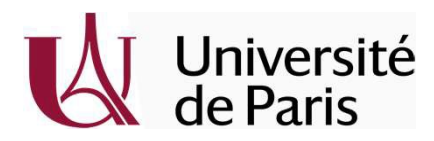

## Se connecter au VPN Université de Paris

Direction Finances Achats -

#### Se connecter au VPN Université de Paris

Pour accéder à SIFAC WEB AMUE Université de Paris via votre poste de travail, il faut impérativement vous connecter au VPN en premier, via le logiciel « Global Protect ». Suivez la marche à suivre ci-dessous :

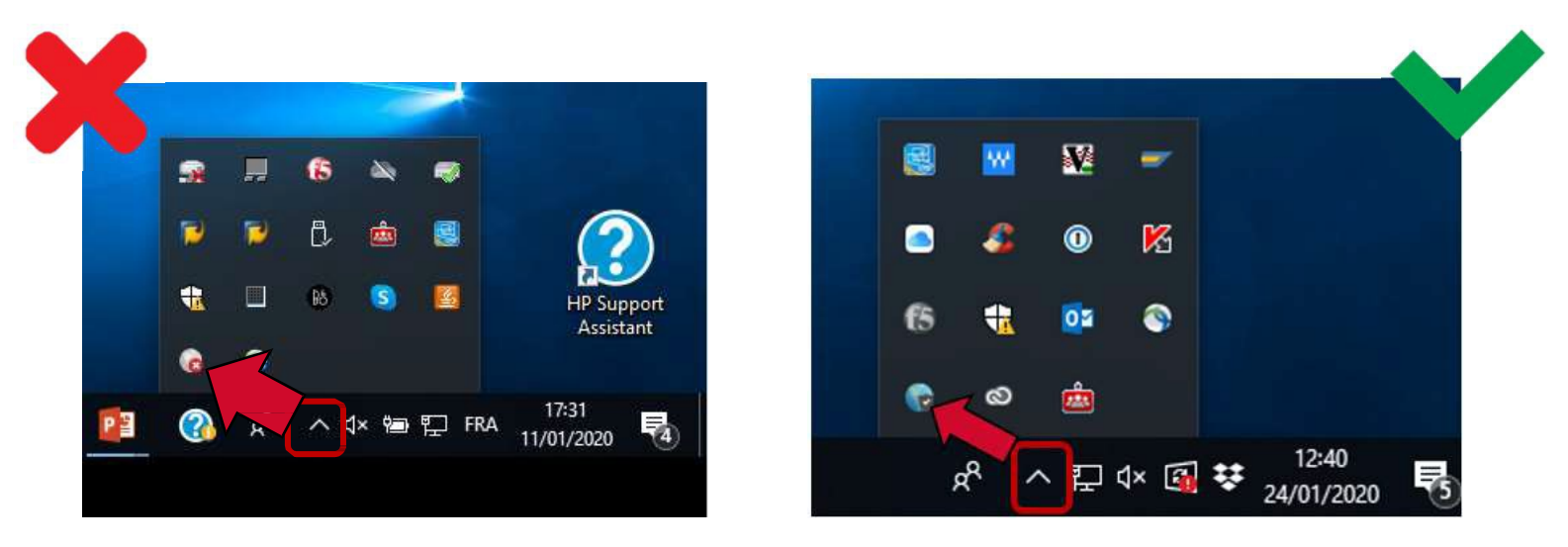

Si l'icone est grise, cliquez dessus. Une nouvelle fenêtre apparaitra. Si l'icone est colorée, vous êtes connecté au VPN Université de Paris

Direction Finances Achats -

#### Se connecter au VPN Université de Paris

Si aucune icône n'apparait dans la barre de tâches, recherchez dans la barre de recherche « **GlobalProtect** », puis ouvrez l'application.

Si l'application n'apparait pas dans la barre de recherche, c'est que le VPN n'a pas été installé sur votre ordinateur : veuillez vous rapprocher de votre correspondant informatique pour qu'il soit installé.

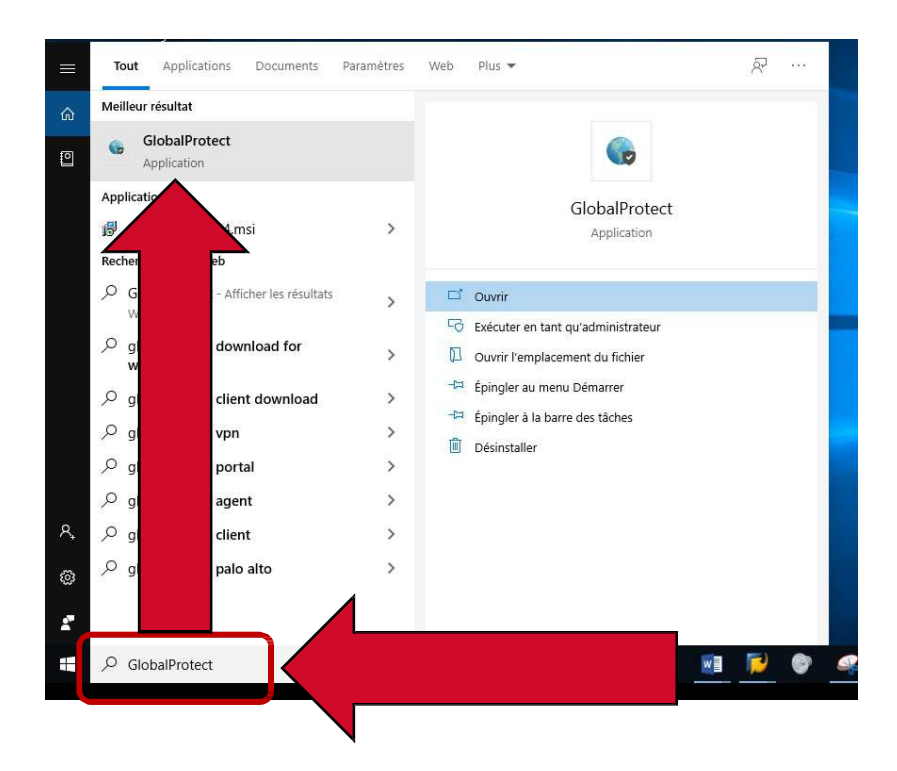

Direction Finances Achats -

#### Se connecter au VPN Université de Paris

A la première connexion, une fenêtre apparaitra. Renseignez dans la case vide, l'adresse :

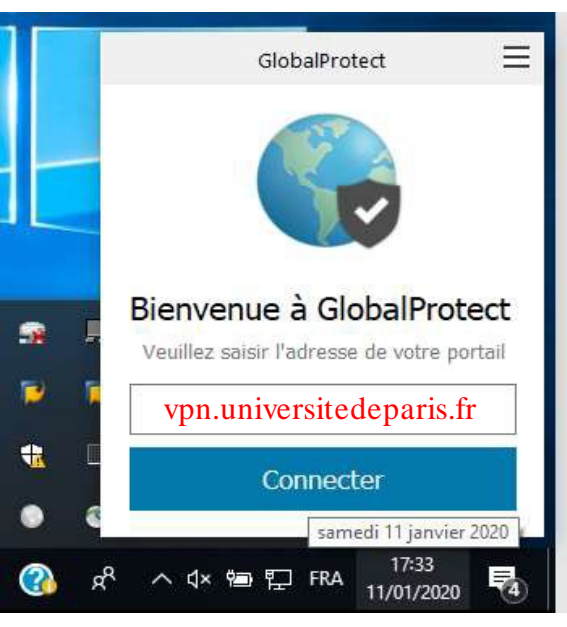

vpn.universitedeparis.fr

**Cliquez sur connecter** 

### Se connecter au VPN Université de Paris

Rentrez vos identifiants ENT habituels

|              | GlobalProtect          |  |
|--------------|------------------------|--|
|              | S'inscrire             |  |
| Er           | nter login credentials |  |
| Portail: vpr | .universitedeparis.fr  |  |
| adecar       | /a                     |  |
| Passwo       | rd                     |  |
|              | S'inscrire             |  |
|              |                        |  |

Cliquez sur « S'inscrire »

Direction Finances Achats -

### Se connecter au VPN Université de Paris

Vous êtes, à présent, connecté au VPN Université de Paris.

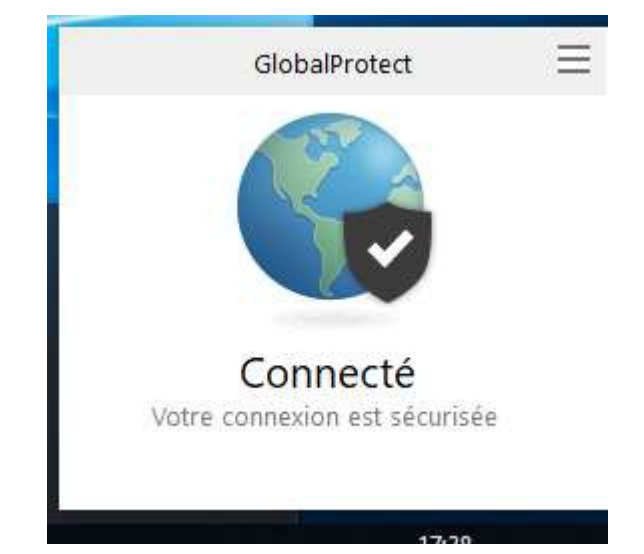

A chaque redémarrage ou sortie de veille de votre ordinateur, il conviendra de vérifier que vous êtes toujours connectés au VPN Université de Paris.

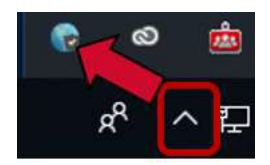

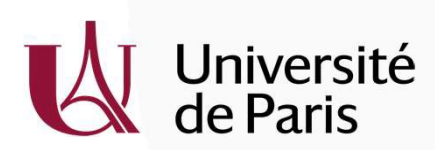

## Accès à SIFAC WEB AMUE Université de Paris – Via le site web

Direction Finances Achats -

### Accès à SIFAC WEB Université de Paris - Via le site web de l'Université de Paris

Ouvrez votre navigateur internet habituel et rendez-vous sur l'adresse :

https://u-paris.fr

Puis cliquez sur le lien ci-dessous.

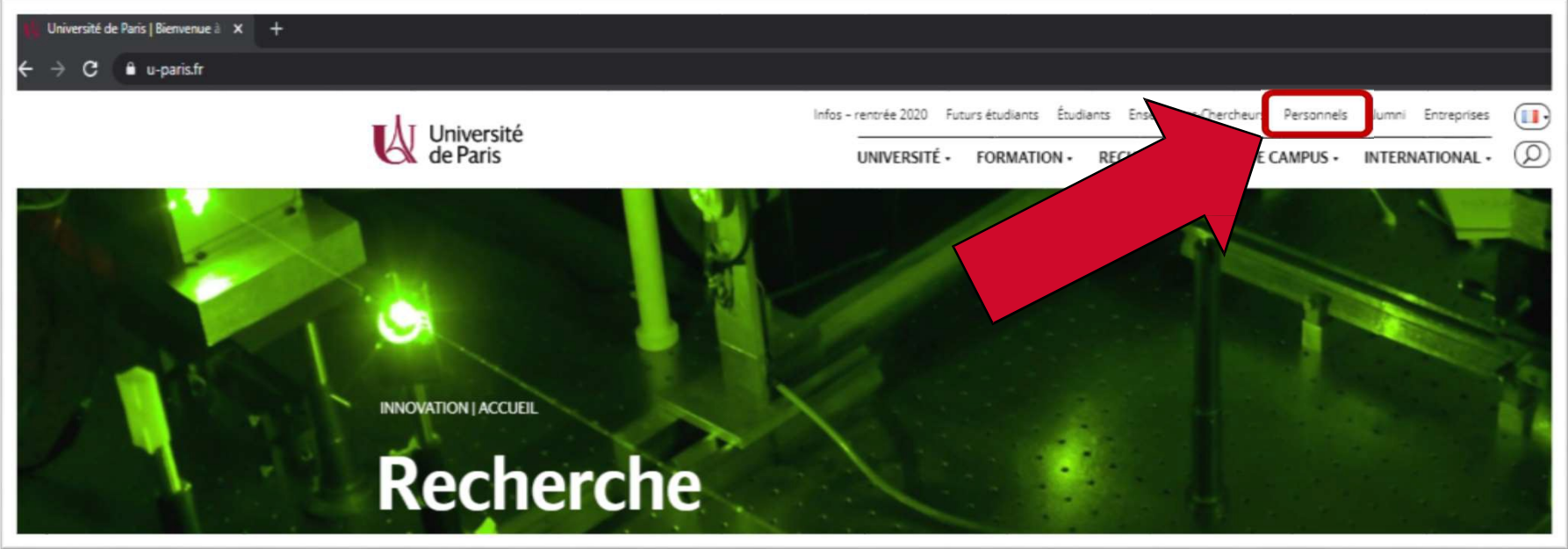

### Accès à SIFAC WEB Université de Paris - Via le site web de l'Université de Paris Cliquez ensuite sur « Applications métiers »

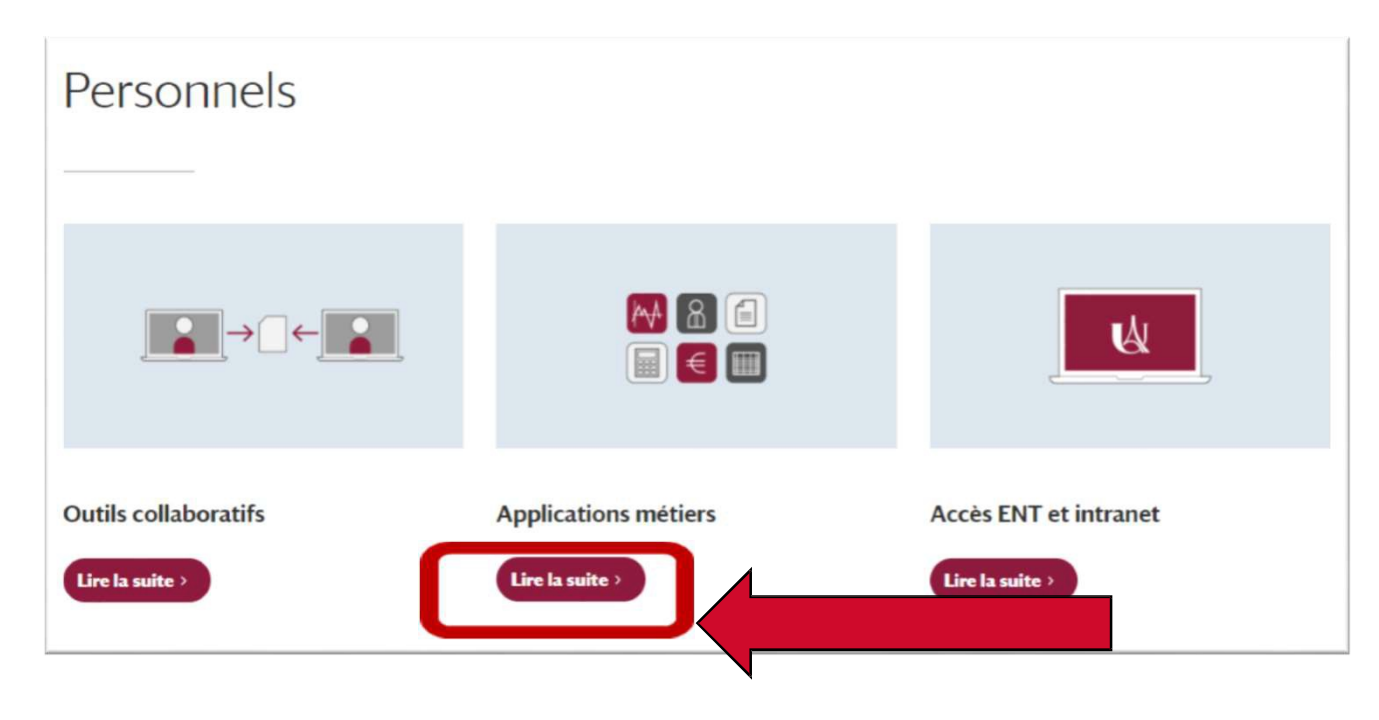

Direction Finances Achats -

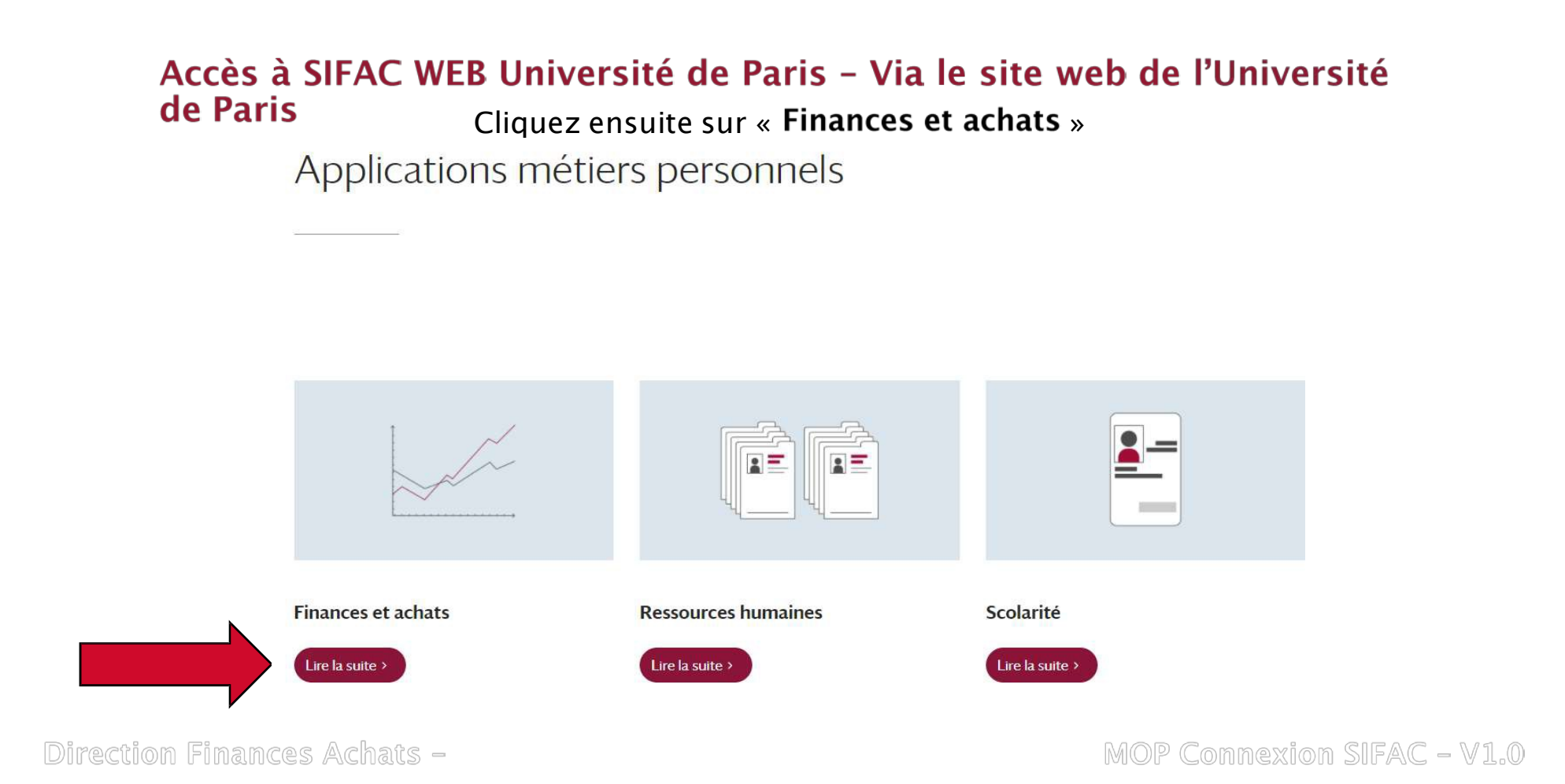

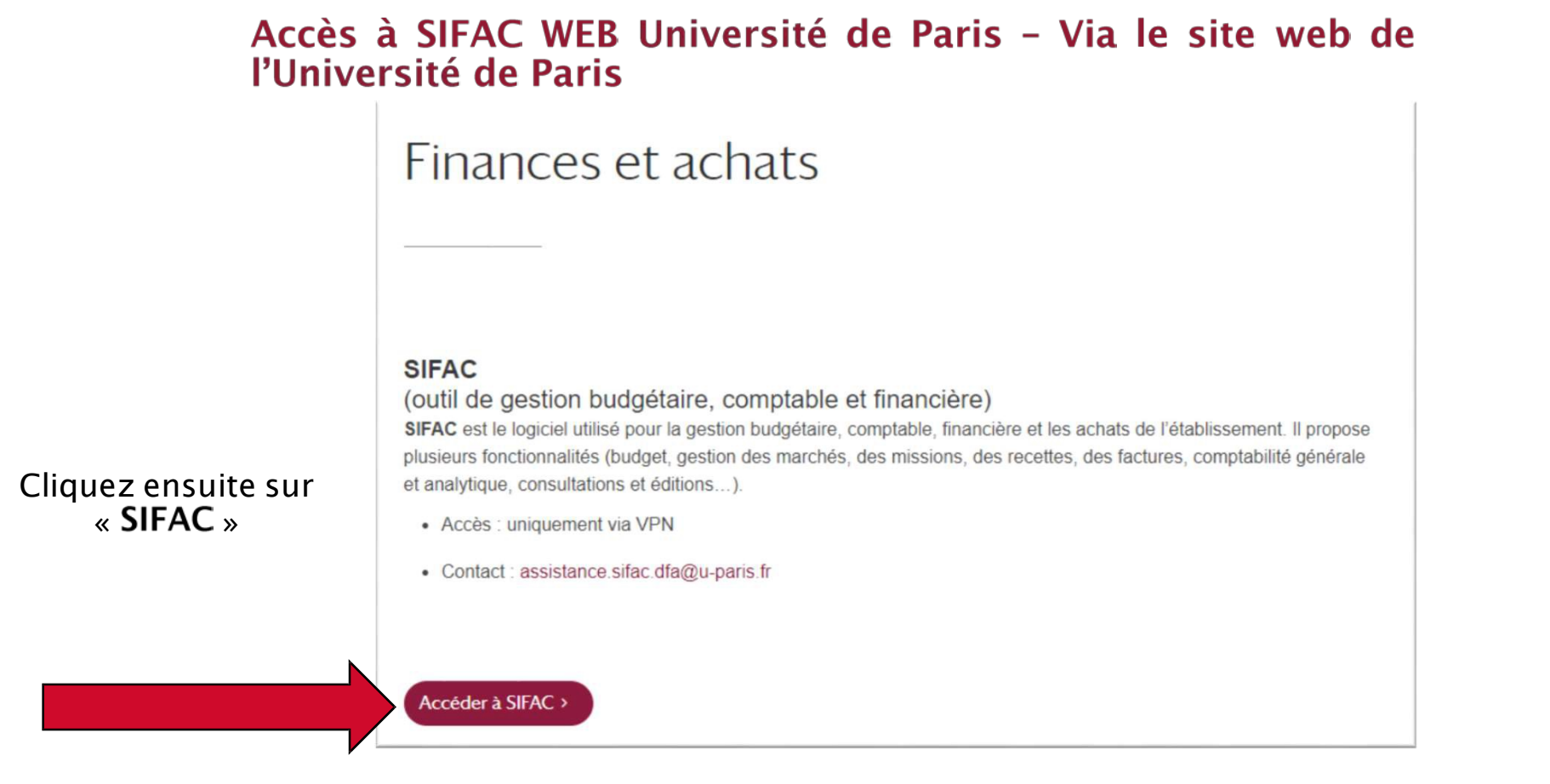

Direction Finances Achats -

Accès à SIFAC WEB Université de Paris - Via le site web de l'Université de Paris Renseignez vos identifiants ENT habituels, et cliquez sur « Identification »

| 🖻 🕫 성 Service Web                              | d'Authentir × + ~                                                 |
|------------------------------------------------|-------------------------------------------------------------------|
| $\leftarrow$ $\rightarrow$ O $\textcircled{a}$ | A https://auth75.u-paris.fr/idp/profile/cas/login?execution=e1s1  |
|                                                | Université<br>de Paris                                            |
|                                                | Nom d'utilisateur                                                 |
|                                                | adécarva                                                          |
|                                                | Mot de passe                                                      |
|                                                | *****                                                             |
|                                                | □ Ne pas enregistrer mon<br>identifiant                           |
|                                                | ☐ Effacer les consentements<br>accordés préalablement au service. |
|                                                | Identification                                                    |
| L                                              |                                                                   |

Direction Finances Achats -

### Accès à SIFAC WEB Université de Paris - Via le site web de l'Université de Paris

Cliquez sur « SifacWeb » pour les utilisateurs SIFAC WEB AMUE

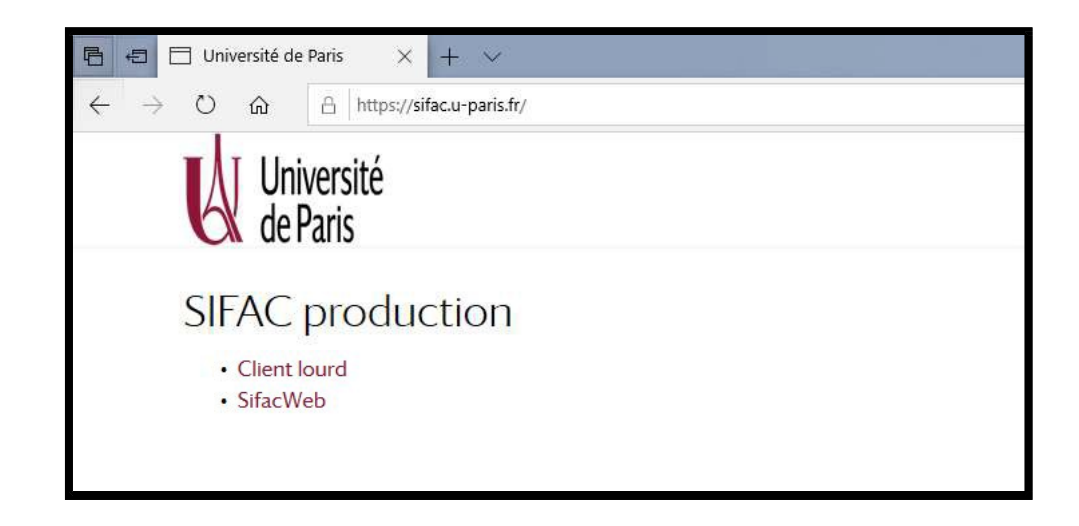

Direction Finances Achats -

### **PRESENTATION DE L'INTERFACE**

|             |                |                  |           |                      |                        |      |    |          |         |      |          | _ | _   | _ |
|-------------|----------------|------------------|-----------|----------------------|------------------------|------|----|----------|---------|------|----------|---|-----|---|
| Comman      | nde Service fa | ait              |           |                      |                        |      |    |          |         |      |          |   |     |   |
| Créer       | commande   []  | Dupliquer comman | de 🛛 🗖 I  | mprimer bon commande | Rechercher commande    |      |    |          |         |      |          |   |     |   |
| Tautas      |                | ndee             |           |                      |                        |      |    |          |         |      |          |   |     |   |
| Toutes      | mes commandes  | Brouillons       | registrée | Prises en charge Rei | etées À solder Soldées |      |    |          |         |      |          |   |     |   |
| Vue: [Vue p | oar défaut] 👻  | Exporter         |           |                      |                        |      |    |          |         |      |          | F | 3 3 | , |
| Créé le     | Statut         | Doc achat        | P         | Fournisseur          | Désignation            | G.M. | UA | Qté      | Prix HT | Dev. | Total HT | C | e   |   |
|             |                |                  | _         |                      |                        |      |    | <u> </u> |         |      |          | - |     |   |
|             |                |                  |           |                      |                        |      | -  |          |         |      |          |   |     |   |
|             |                |                  |           |                      |                        |      |    |          |         |      |          |   |     |   |
|             |                | -                |           |                      |                        |      | 1- |          |         |      |          |   |     |   |
|             |                |                  |           |                      |                        |      |    |          |         |      |          |   |     |   |
|             |                |                  | i.        |                      |                        |      |    |          |         |      |          |   |     |   |
|             |                |                  |           |                      |                        |      |    | e        |         |      |          |   |     |   |
|             |                |                  |           |                      |                        |      | 1  |          |         |      |          |   |     |   |
|             |                |                  | -         |                      |                        |      | 1  |          |         |      |          |   |     |   |
|             |                |                  |           |                      |                        |      | -  |          |         |      |          |   |     |   |
|             |                |                  |           |                      |                        |      |    |          |         |      |          |   |     |   |

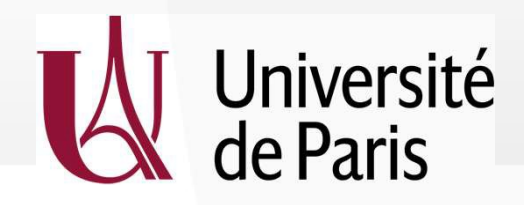

Pour accéder à la saisie de la précommande, cliquer sur l'onglet « Achats », puis sur le bouton « **Créer commande** ».

| SiFace Bienvenue Maxime Chaumont                                                        |
|-----------------------------------------------------------------------------------------|
| Accueil Achats Sulvi budgétaire                                                         |
| Commande Service fait                                                                   |
| Créer commande   🗋 Dupliquer commande   🗋 Imprimer bon commande   🛗 Rechercher commande |
| Toutes mes commandes                                                                    |
| Toutes mes commandes Brouillons Enregistrées Prises en charge Rejetées A solder Soldées |
|                                                                                         |

### Cette fenêtre apparait:

Direction

| Siface Bienvenue Maxime Chaumont                                                                                                    |                          |
|----------------------------------------------------------------------------------------------------|--------------------------|
| Accueil Achats Suivi budgétaire                                                                                                    |                          |
| Commande Service fait                                                                                                    |                          |
| Saisie de commande                                                                                                    |                          |
| Enregistrer                                                                                                    |                          |
| Données générales                                                                                                    |                          |
| Pièce jointe (0) A                                                                                                    |                          |
| Date de la commande:* 22.01.2021  Fournisseur:* GENERIQUE  Fournisseur générique Sifacweb Devise:* EUR Code service: N* SIRET: Bon de commande multi-adresses:                                                                                                    |                          |
| Détail de la commande                                                                                                    |                          |
| Nouvelle ligne de commande                                                                                                    |                          |
| Données de la ligne de commande         Désignation commande:*         Désignation commande 2:         Groupe de marchandise:         Quantité:*         0.000         Prix net:         0.000         Date livraison:         22.01.2021         Échéancier de livraison |                          |
|                                                                                                    |                          |
|                                                                                                    | <br>$\mu$ FAC WEB - V1.0 |

| Date de la commande: *      | 18.07.2017 Cliquer sur le matchcode.     |
|-----------------------------|------------------------------------------|
| Fournisseur: *<br>Devise: * | GENERIQUE fournisseur générique SifacWeb |

### Cette fenêtre apparait:

| Toutes les valeurs: Numéro de compte fournisseur                                                                                                    |             |                                                                                                    |
|----------------------------------------------------------------------------------------------------|-------------|----------------------------------------------------------------------------------------------------|
| Critères de rech.                                                                                                    | \$          | Indiquer dans la case « Nom »<br>le nom du fournisseur.<br>Ex: fournisseur « BS »                                                                                                 |
| Nom: RS*                                                                                                    | ✿<br>•      | Lancer recherche                                                                                                    |
| Code postal:   Pays:   Société:   1010   Matricule:   N° SIRET:   N° SIREN:   Science   Socience   Socience   Since   Since   Since   Since   Since   Since   Since   Since   Since | 4 4 4 4 4 4 | Méthode de recherche : Il est indispensable<br>mettre des * afin d'avoir une recherche pl<br>large. L'utilisation des étoiles (*) dans l<br>critères de recherche peut s'utiliser |
| Délimiter nombre d'entrées de la liste de valeurs à 500     Lancer recherche Réinitialiser                                                                                          |             | l'identique quelle que soit la nature d<br>champs (fournisseur, groupe de marchandise<br>etc.)                                                                                    |

- Date de la commande: automatique
- Fournisseur: rechercher le numéro via le match code

Quand vous avez cliquer sur « Lancer recherche », une liste s'affiche si le fournisseur est créé dans SIFAC.

Si le fournisseur n'existe pas dans SIFAC, il faudra vous adresser à votre gestionnaire. Sélectionner la ligne et cliquez sur « **ok** ».

| e de résultat | ts : 2 résultats trouvés pr | Fournisseur |       |    |      |      |             |       |             |
|---------------|-----------------------------|-------------|-------|----|------|------|-------------|-------|-------------|
| Fou 🚊         | Nom                         | Ville       | Code  | P  | So   | Matr | N° SIRET    | N° SI | Groupe c    |
| 59            | RS2D                        | MUNDOLSHEIM | 67450 | FR | 1010 | 0000 | 45206340700 |       | Z001        |
| 3491          | RS COMPONENTS               | BEAUVAIS    | 60000 | FR | 1010 | 0000 | 33453403900 |       | Z001        |
| es aides à la | recherche: Fournisseurs -   | Recherche   | •     |    |      |      |             | ОК    | Interrompre |

**Code service**: Utiliser le matchcode pour sélectionner « **FACTURES\_BDC** ».

| Date de la commande:*<br>Fournisseur:*<br>Devise:*<br>Code service:<br>N° SIRET: | 22.01.2021<br>3491 RS COMPO<br>EUR | NENTS                            |                                        |
|----------------------------------------------------------------------------------|------------------------------------|----------------------------------|----------------------------------------|
| Bon de commande multi-adres                                                      | ses:                               |                                  |                                        |
| Toutes les valeurs: Code Service                                                 | B                                  |                                  |                                        |
| Liste de résultats : 1 résultats t                                               | rouvés pr Code service             | Liste de valeurs personnelle     | Options Afficher critères de recherche |
| Code Service                                                                     | ۸                                  | libellé code service             |                                        |
| FACTURES_BDC                                                                     |                                    | CODE SERVICE UNIVERSITE DE PARIS |                                        |
|                                                                                  |                                    |                                  | OK Interrompre                         |

**Pièce jointe :** une ou plusieurs pièces jointes tels que le devis et autres pièces justificatives peuvent être ajoutées à votre précommande. Ces pièces jointes seront stockées sur un serveur dédié et vous pourrez les consulter par la suite. Elles seront également consultables dans Sifac par les gestionnaires financiers et permettront une meilleure traçabilité des dépenses.

Attention, l'insertion des pièces jointes ne fonctionnent pas correctement. Il est préférable de transmettre vos pièces justificatives (devis, factures...) à votre gestionnaire par mail.

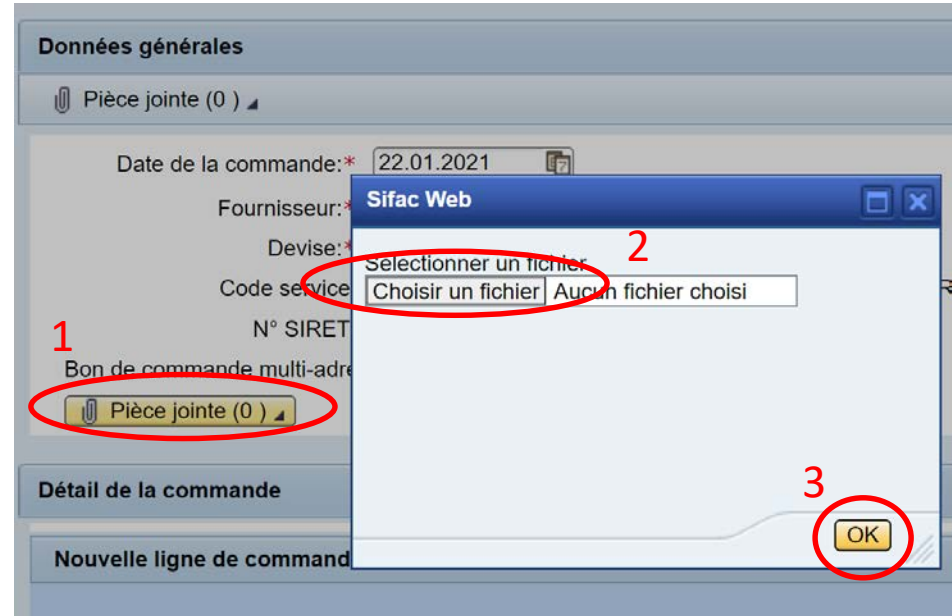

#### Détail de la commande

| Nouvelle ligne de commande         Données de la ligne de commande:*         Désignation commande:*         Désignation commande 2:         Groupe de marchandise:         Quantité:*         Quantité:*         0.000         Prix net:         0.000         Date livraison:         22.01.2021         Échéancier de livraison > | Il est nécessaire de<br>remplir une ligne de<br>commande pour chaque |
|----------------------------------------------------------------------------------------------------|----------------------------------------------------------------------|
| Date livraison: 22.01.2021 II Echéancier de livraison ►                                                                                                    | référence commandée.                                                 |
| Notes                                                                                                    |                                                                      |

**Désignation commande** : à remplir obligatoirement en commençant par la <u>référence suivi du descriptif</u> des articles commandés.

#### Désignation commande 2: Ne pas remplir.

**Groupe de marchandise :** vous pouvez effectuer une recherche par le match-code ou le fichier excel transmis par votre gestionnaire.

#### Quantité et prix net:

<u>PC</u> : commande en quantité -> on indique donc le nombre d'articles commandés (par ex. : 4). Le prix net correspond au prix unitaire HT.

<u>VAL</u> : commande en valeur (à utiliser pour toutes commandes de réparation, maintenance) -> la quantité est égale au montant HT de la prestation et il est nécessaire d'indiquer 1 dans la case prix net (on inverse quantité et prix net).

**Date de livraison:** Elle est remplie par défaut à la date du jour mais doit être précisée conformément à celle qui est indiquée dans le devis ou les conditions générales de vente du fournisseur. Si la livraison est prévue en plusieurs fois, vous devez préciser un échéancier de livraison.

Une fois ces éléments saisis et vérifiés, vous pouvez cliquer sur « Confirmer la saisie ».

| Nouvelle ligne de commande     |                                        |                        |  |
|--------------------------------|----------------------------------------|------------------------|--|
| Données de la ligne de command | e                                      |                        |  |
| Désignation commande:*         |                                        | Complément désignation |  |
| Désignation commande 2:        |                                        | ]                      |  |
| Groupe de marchandise:         |                                        |                        |  |
| Quantité:*                     | 0.000                                  |                        |  |
| Prix net:                      | 0.00 EUR                               |                        |  |
| Date livraison:                | 22.01.2021 💼 Échéancier de livraison 🕨 |                        |  |
| Confirmer la saisie            |                                        |                        |  |
| Notes                          |                                        |                        |  |
|                                |                                        |                        |  |

Un récapitulatif de la ligne de saisie apparaitra.

Vous pouvez créer une nouvelle ligne ou copier celle existante et la modifier.

#### Notes

L'espace « Correspondance gestionnaire » permet de communiquer avec le gestionnaire qui validera la commande.

Pour que la fenêtre se déploie, veuillez cliquer sur l'icône 📃 .

| Nouvelle ligne de commande     |                                        |                        |        |
|--------------------------------|----------------------------------------|------------------------|--------|
| Données de la ligne de command | e                                      |                        |        |
| Désignation commande:*         |                                        | Complément désignation |        |
| Désignation commande 2:        |                                        | ]                      |        |
| Groupe de marchandise:         |                                        |                        |        |
| Quantité:*                     | 0.000                                  |                        |        |
| Prix net:                      | 0.00 EUR                               |                        |        |
| Date livraison:                | 22.01.2021 💿 Échéancier de livraison 🕨 |                        |        |
| Confirmer la saisie            |                                        |                        |        |
|                                |                                        |                        | $\sim$ |
| Notes                          |                                        |                        |        |
|                                |                                        |                        |        |

#### Cette fenêtre apparait:

|     |          | Notes                  |   |
|-----|----------|------------------------|---|
| Cor | respo    | ondance gestionnaire:  | Ĩ |
|     |          |                        |   |
| 1   | A l'atte | ention du fournisseur: | Ĩ |
|     |          |                        |   |

**Correspondance gestionnaire**: Cette case permet de communiquer avec le gestionnaire qui validera la commande. Elle peut être rempli librement et sera retranscrit dans SIFAC dans la commande mais n'apparaîtra pas lors de l'impression du bon de commande.

Il est impératif d'y inscrire le Nom de l'équipe suivi de l'origine des crédits (exple: nom de contrat, récurrent...) où la commande devra être imputée.

A l'attention du fournisseur: Vous devez indiquer le numéro du devis (exple: Selon devis n°2021 01 21).

#### Sauvegarde / Validation

2 moyens de sauvegarde sont proposés :

- soit la saisie n'est pas complète ou certaines informations sont à vérifier et la précommande doit donc être sauvegardée en tant que « Brouillon ». Vous pourrez la rechercher par la suite et apporter les modifications nécessaires.

- soit la précommande est complète et prête à être transmise au gestionnaire financier et vous pouvez la valider (cliquer sur « Enregistrer »). A partir de ce moment, elle est accessible dans SIFAC (sous forme d'une commande maintenue). Vous ne devez plus la modifier, sauf sur demande de votre gestionnaire.

Dans les 2 cas, un numéro de commande est attribué. 📝 Commande 4500222712 créée

#### Liste de vos commande

Toutes mes commandes

| Sifece Bienvenue Maxime Chaumont<br>Se déconnecter                            |             |      |    |     |         |      |          |       |                                        |
|-------------------------------------------------------------------------------|-------------|------|----|-----|---------|------|----------|-------|----------------------------------------|
| Accueil Achats Suivi budgétaire                                               |             |      |    |     |         |      |          |       |                                        |
| Commande Service fait                                                         |             |      |    |     |         |      |          |       |                                        |
| Créer commande Dupliquer commande Imprimer bon commande I Rechercher commande |             |      |    |     |         |      |          |       |                                        |
|                                                                               |             |      |    |     |         |      |          |       | Vue: [Vue par défaut]       Exporter _ |
| Créé le Statut Doc achat P Fournisseur                                        | Désignation | G.M. | UA | Qté | Prix HT | Dev. | Total HT | С е 🔺 |                                        |

Par défaut, l'onglet « Achats / Commandes » affiche une liste de toutes les commandes en-cours dont vous êtes à l'initiative.

#### Les différents statuts :

- Brouillon : votre précommande n'est pas encore finalisée. Un numéro a été attribué mais vous devez compléter et enregistrer votre précommande pour qu'elle puisse être traitée par votre gestionnaire financier.

- Enregistré : la commande est en instance de traitement par votre gestionnaire.
- Pris en charge : la commande a été traitée par votre gestionnaire.

#### Commandes soldées

Les commandes soldées sont celles pour lesquelles vous avez reçues la marchandise ou la prestation a été effectuée. Le service fait a été constaté dans Sifac.

| Sifect                                                                                                    |      |        |         |           |            |  |  |  |                                                                                         |  |  |  |  |     |  |  |
|----------------------------------------------------------------------------------------------------|------|--------|---------|-----------|------------|--|--|--|-----------------------------------------------------------------------------------------|--|--|--|--|-----|--|--|
| Accueil Achats Suivi budgétaire                                                                                                    |      |        |         |           |            |  |  |  |                                                                                         |  |  |  |  |     |  |  |
| Commande       Service fait         Créer commande       Dupliquer commande         Toutes mes commandes       Imprimer bon commande |      |        |         |           |            |  |  |  |                                                                                         |  |  |  |  |     |  |  |
|                                                                                                    |      |        |         |           |            |  |  |  | Contes mes commandes Brouillons Enregistrées Prises en charge Rejetées À sold r Soldées |  |  |  |  |     |  |  |
|                                                                                                    |      |        |         |           |            |  |  |  | Vue: [Vue par défaut] ▼ Exporter ∡                                                      |  |  |  |  | R & |  |  |
| Créé le Statut Doc achat P Fournisseur Désignation                                                                                   | G.M. | UA Qté | Prix HT | Dev. Tota | I HT C e 📥 |  |  |  |                                                                                         |  |  |  |  |     |  |  |

En cas de problème ou pour tout complément d'information sur Sifac Web ou sur vos commandes, merci de vous rapprocher de votre gestionnaire de laboratoire.

#### \*\*\*\*\*FIN DU DOCUMENT\*\*\*\*\*